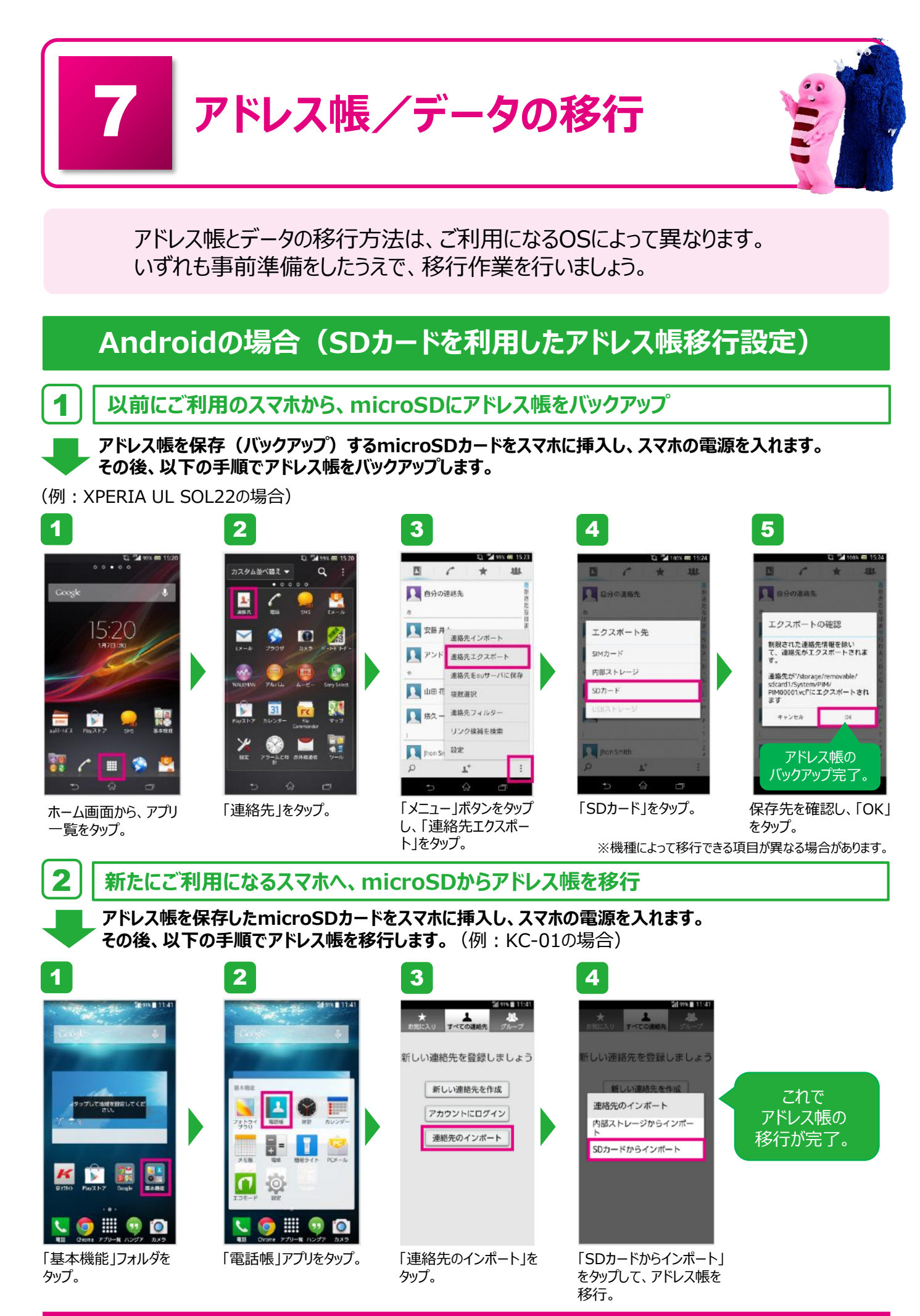

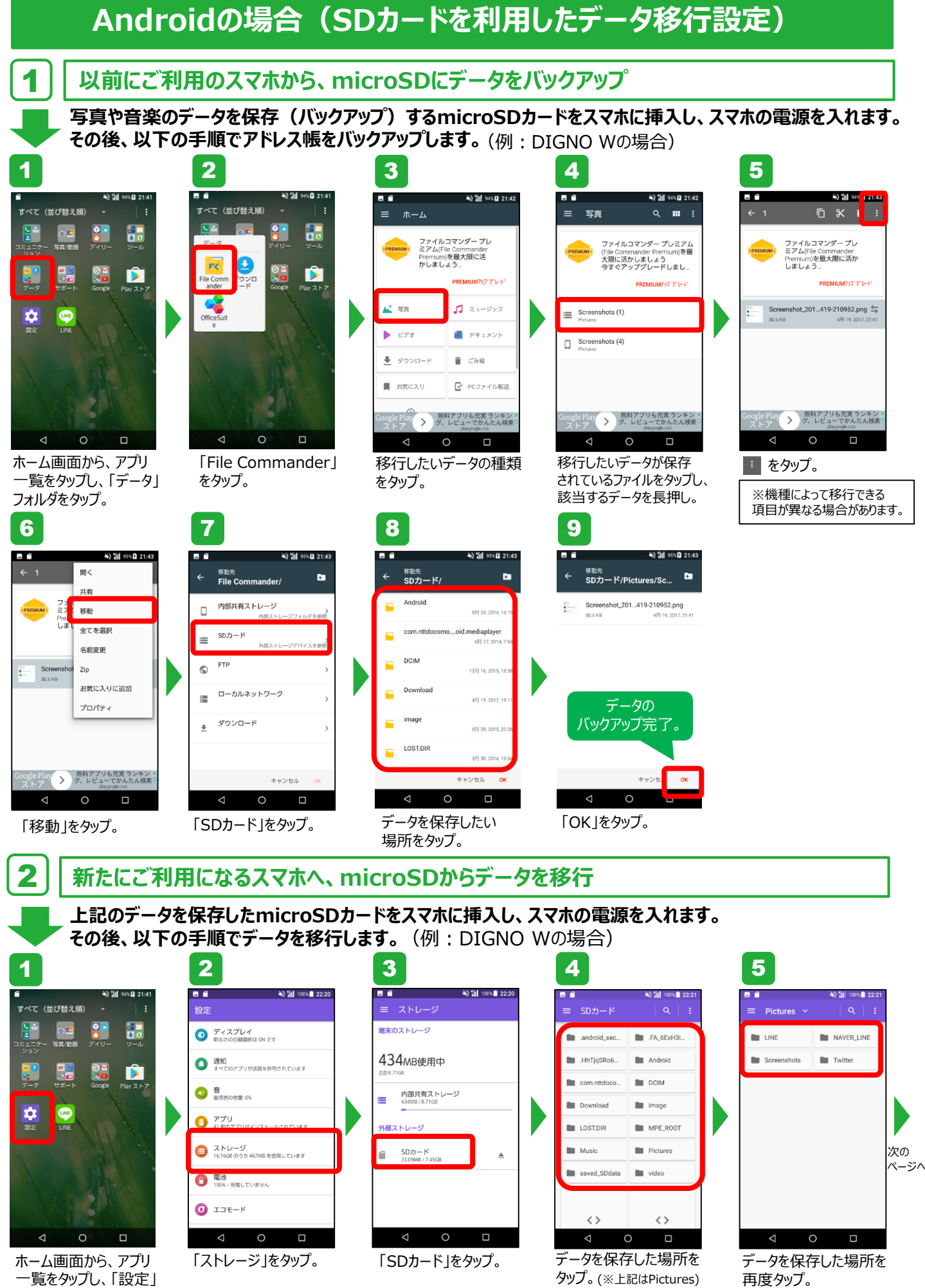

一覧をタップし、「設定」 をタップ。

## Androidの場合( SDカードを利用したデータ移行設定)続き

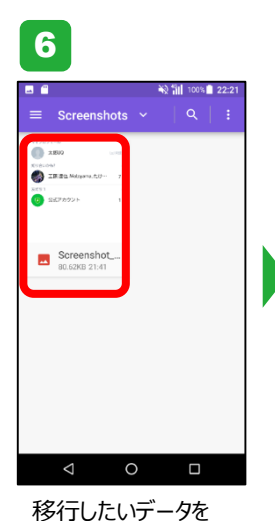

長押し。

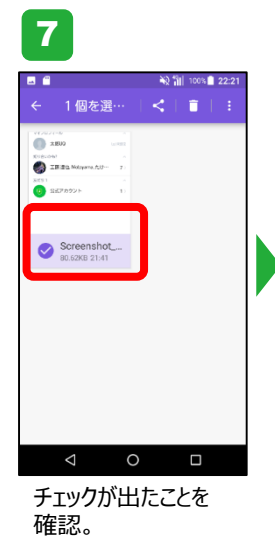

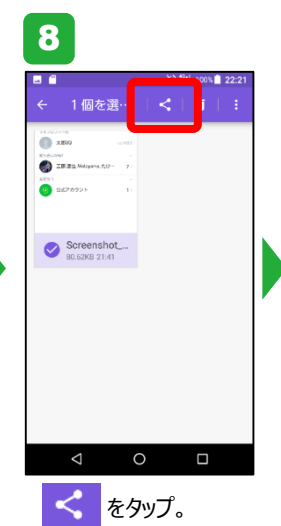

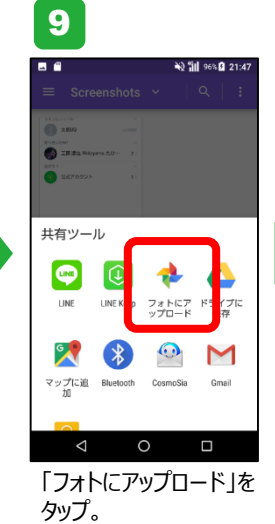

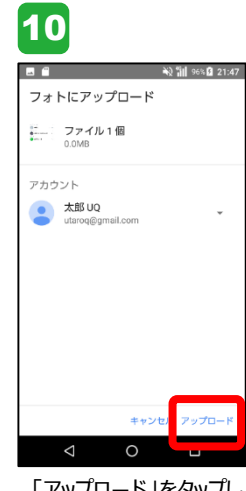

「アップロード」をタップし 完了。